### ISaGRAF Controller displays message to EKAN-Modview LED

Please visit http://www.icpdas.com/products/HMI/led/ekan.htm for more information.

Wincon-8xx7/8xx6 or I-7188EG/XG or I-8xx7 can support Modbus RTU Master protocol (RS-485)

EKAN LED (ordering information EKAN-ME122M / ME124M) supports Modbus RTU Slave protocol at its RS-485 port. User may connect Wincon-8xx7/8xx6 or I-7188EG/XG or I-8xx7 's Modbus RTU Master port to one or up to 32 EKAN LED's Modbus RTU Slave port.

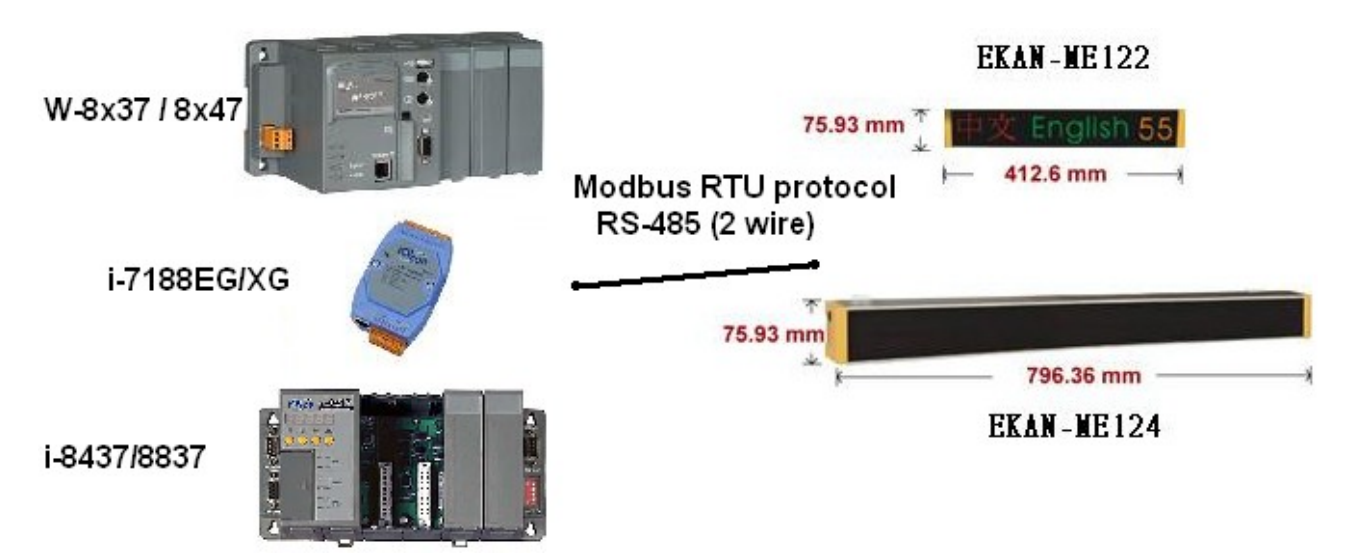

Please refer to Appendix A & Appendix E for the pin assignment.

This paper shows an ISaGRAF demo program to link W-8337 to EKAN - "Modview".The IsaGRAF demo program can be download at <u>http://www.icpdas.com/faq/isagraf.htm</u> FAQ-045 or at <u>ftp://ftp.icpdas.com/pub/cd/Ekan/ModView/Sample/ISaGRAF/</u> "Wdemo\_35" ftp://ftp.icpdas.com/pub/cd/wincon\_isagraf/napdos/isagraf/wincon/demo/ "Wdemo\_35"

This demo program can also be applied in the i-7188EG/Xg & i-8xx7 controllers. Please modify the IsaGRAF program 's "mbus" port setting & "mbus\_n\_w" & "mbus\_b\_w" 's "Slave" setting to a proper value related to the correct port been used.

You may refer to ISaGRAF User's Manual Chapter 9.5 to restore this demo program to your IsaGRAF Workbench, and refer to Chapter 2.1 to learn more about IsaGRAF if you are not familiar with IsaGRAF programming. The complete IsaGRAF manual can be download at <a href="http://www.icpdas.com/products/PAC/i-8000/isagraf.htm">http://www.icpdas.com/products/PAC/i-8000/isagraf.htm</a> )

EKAN has two firmware, one is Modview, one is Dlite. Modview can be controlled by Modbus protocol. To update your EKAN's firmware to become Modview, please download the Modview firmware first, Ver. 1.06 or later, at <u>http://www.icpdas.com/products/HMI/led/Download.htm</u>. Then Please follow steps listed in the "**ReadMe.txt**" or **Appendix B** to update Modview firmware to your EKAN.

The EKAN's IP & Mask address can be modified by 7188xw.exe utility. Please refer to <u>Appendix B</u> or the above "ReadMe.txt" to set proper IP & Mask address.

After you update Ekan firmware to become Modview, you may running Internet Explorer, type the EKAN's IP address, for instance, "10.0.0.104", then click the "Modview TCP/RTU ..." to modify the related setting, for example, COM2:RS485's baud rate.

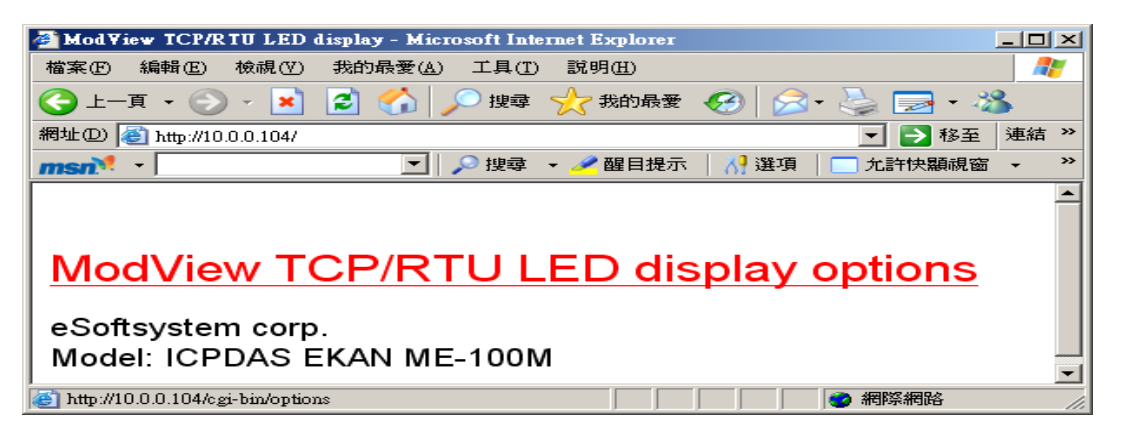

#### The following steps list how to program an ISaGRAF project to control Ekan – Modview.

Step 1: Connect "mbus" in the IsaGRAF I/O connection windows. Please modify "port\_no" to the Port No of your Wincon. The default baud rate, parity & Stop\_bit setting of EKAN is 9600, 8, 0, 1

| ISaGRAF - T1 - I/O connection                |  |
|----------------------------------------------|--|
| <u>File Edit T</u> ools <u>Options H</u> elp |  |
| 🙆 📼 🗟 🎾 🍿 🗘 🤑 🕞 🔏 🖴                          |  |
| 0 ► ► 107                                    |  |
| 1                                            |  |
| 2 baud = 9600                                |  |
| 3                                            |  |
| 4 parity = 0                                 |  |
| 5 stop_bit = 1                               |  |
| 6 timeout = 500                              |  |
| <u>7</u> 1                                   |  |
|                                              |  |
| _ com_port л ф                               |  |
|                                              |  |
| 10                                           |  |
|                                              |  |

Step 2: Declare IsaGRAF variables

| Name     | Туре    | Attribute | Description                                             |
|----------|---------|-----------|---------------------------------------------------------|
| M1       | Boolean | Internal  | Triggered to pulse True every s0.5 econd                |
| OK1      | Boolean | Internal  |                                                         |
| R1       | Real    | Internal  | Real value1 to display to EKAN                          |
| R2       | Real    | Internal  | Real value2 to display to EKAN                          |
| Show EMG | Boolean | Internal  | If = True, show 1st Emergency Message, controlled by R2 |
| _        |         |           | in LD1 program                                          |

#### Step 3: Create a Ladder program - LD1 as below

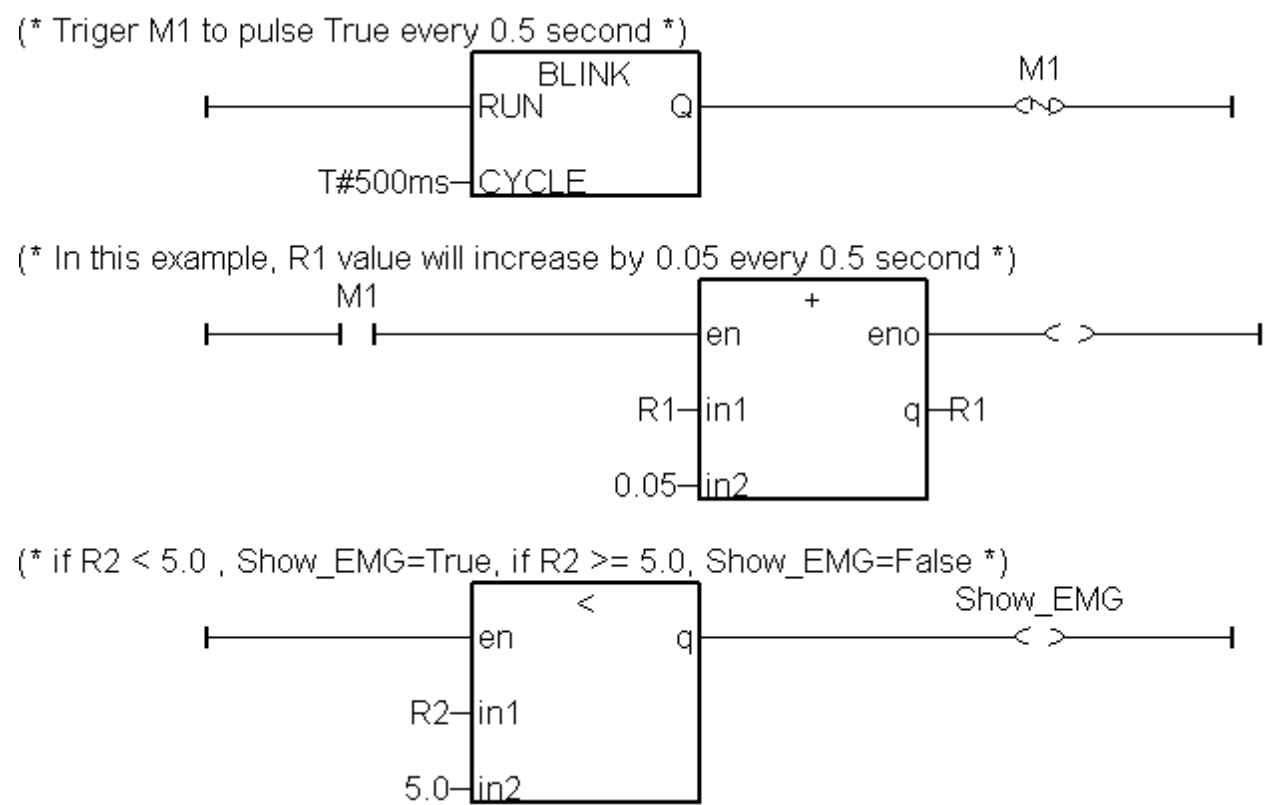

Step 4: Create a Function block program - FBD1 as below

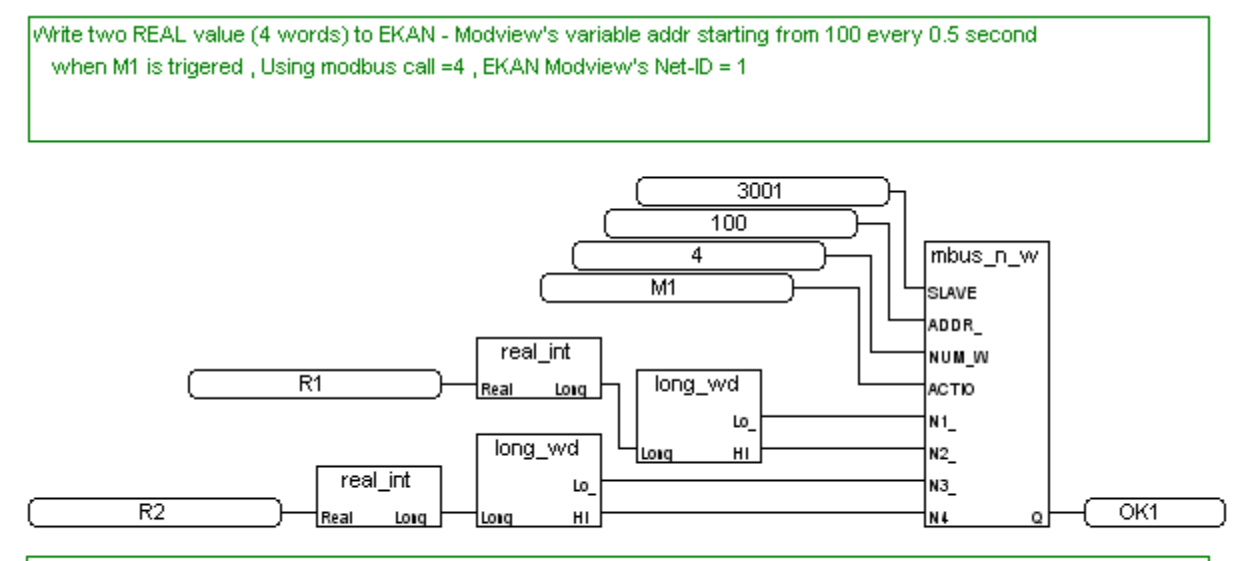

vVrite one Boolean value of "Show\_EMG" to EKAN Modview's Emergency Message address of 300 every 0.5 second when M1 is trigerred , , Using modbus call = 5 , EKAN Modview's Net-ID = 1

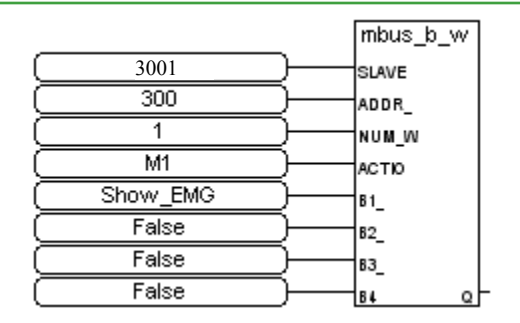

M1 is triggered to a pulse True every 0.5 second in "LD1". So the "mbus\_n\_w" will write 4 word values (two Real value, one Real value contains two words) to EKAN every 0.5 second. EKAN – Modview's RegVar1 to RegVar64 's Modbus address is default at 100 to 227, each is format as REAL (32-bit float value, occupy 2 Modbus address)

And "mbus\_b\_w" will write one "Show\_EMG" boolean value to EKAN Modview's Emergency message address 300 every 0.5 second. If "Show\_EMG" = True, the 1st Emergency Message will be displayed, if value=False, desplay regular Message.

(EKAN Modview's Emergency message is contr by Modbus address 300 to 319, max 20 emergency message, set the related boolean to True will display the related message)

Note:

- 1. Please don't always write Modbus command to EKAN, EKAN's display will be hold.
- 2. Please write Modbus Command to EKAN periodic, for example, once every second, or once every 500 ms, or once ervery 2 seconds, like this example does.

Step 5: Download this IsaGRAF project to your Wincon-8xx7 or Wincon-8xx6. (Please refer to IsaGRAF User's Manual, chapter 9.5 & Chapter 2.1 to learn about IsaGRAF <u>http://www.icpdas.com/products/PAC/i-8000/isagraf.htm</u>) EKAN Modview demo program:

This demo program can be download at <u>http://www.icpdas.com/faq/isagraf.htm</u> FAQ-045 or at ftp://ftp.icpdas.com/pub/cd/Ekan/ModView/Sample/ISaGRAF/ "MV Demo 01.mvp"

Step1: Run "eSoftsystem" - "Modview" to create a new Modview project If you don't install it, please run EKAN CD-ROM: \Napdos\EKAN\Modview\Setup.exe

| Μ | Create/Load ModView Project       | × |
|---|-----------------------------------|---|
|   | Create/Load Project               |   |
|   | Create New ModView Project     OK |   |
|   | C Load Existing ModView Project   |   |
|   |                                   |   |

Step 2:Click "System" first, and then Enter the IP address of your EKAN

| Mod∀iew Message Editor - [M∀_De | mo_01]             |                |                   |              |                    |
|---------------------------------|--------------------|----------------|-------------------|--------------|--------------------|
| <u>File Link Option H</u> elp   |                    |                |                   |              |                    |
| New Open Save Upload            | Download           |                |                   |              |                    |
| System information              | Details            |                |                   |              |                    |
| ModView                         | System K           | Modbus Setting | Variable List     | Message List | TCP Tester         |
|                                 | Project Name       | MV_Demo_01     |                   |              |                    |
|                                 | commanication rypo |                | $\langle \rangle$ |              |                    |
|                                 |                    | Use TCP/IP     | 10.0.0.104        | フ            |                    |
|                                 |                    | Port           | 502               |              |                    |
|                                 | Device Setting     |                |                   |              |                    |
|                                 | Device Name        | EKAN M         | IE-100M           |              |                    |
|                                 |                    |                |                   |              |                    |
|                                 |                    |                |                   |              |                    |
|                                 |                    |                |                   |              |                    |
| ME-100M                         |                    |                | TCP               |              | 2006/9/11 下午 12:31 |

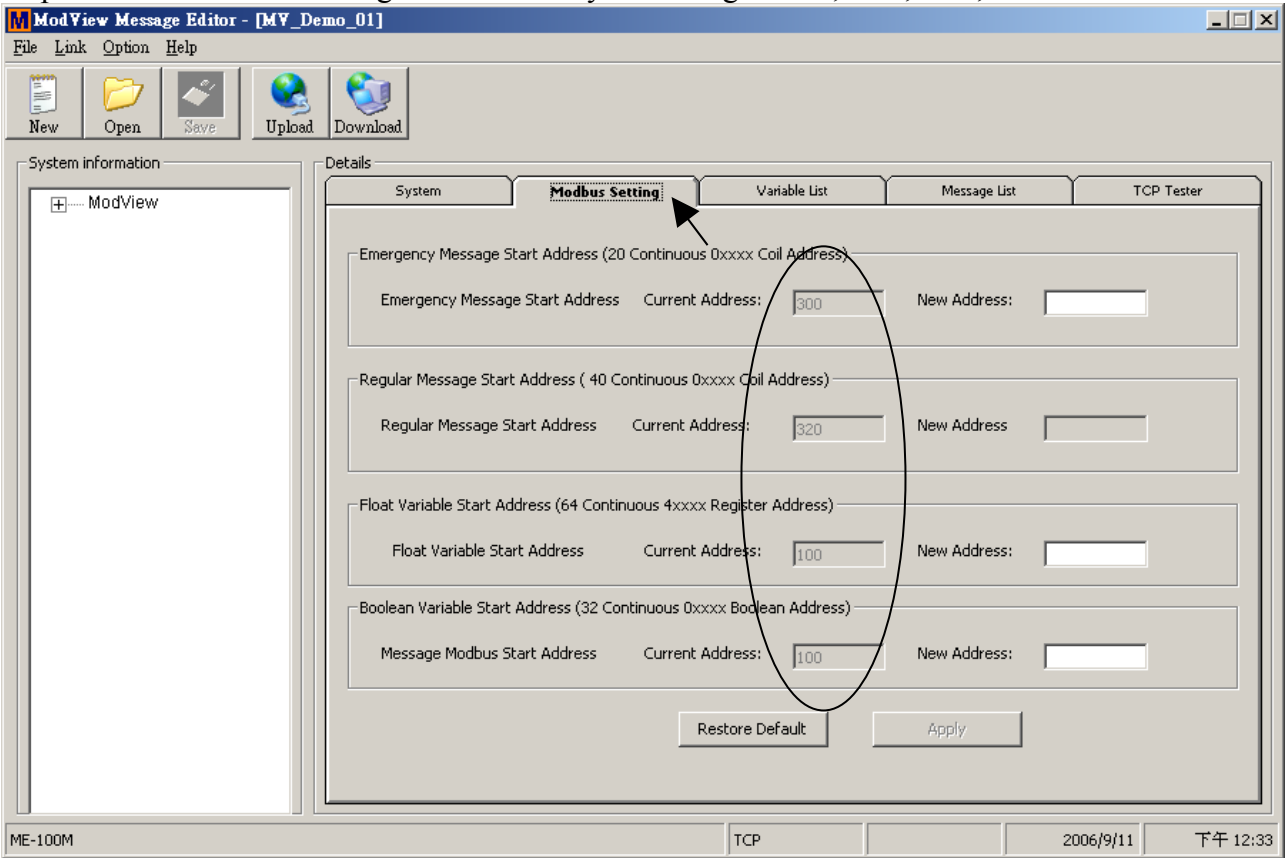

Step 4: Click "Variable List", then click on "Register (Float) - "RegVar1" and click on "Edit Variable"

| MMod¥iew Message Editor - [M¥_Demo_01]                                                                                                    |                                       |
|----------------------------------------------------------------------------------------------------|---------------------------------------|
| <u>File Link Option H</u> elp                                                                                                    |                                       |
| Image: New         Image: New         Image: |                                       |
| System information Details Modbus Setting                                                                                                    | Variable List Message List TCP Tester |
| Register (Float)                                                                                                    | Variable Name: RegVar1                |
| RegVar2<br>RegVar2                                                                                                    | Variable address: 100                 |
| RegVar4 NegVar4 NegVar5                                                                                                    | Variable Type: FLOAT                  |
| RegVar6<br>RegVar7                                                                                                    | Default value: 0                      |
| RegVar8 —<br>RegVar9                                                                                                    | Width: 7                              |
|                                                                                                    | Precision: 1                          |
| RegVar13                                                                                                    | "OR" message:                         |
| RegVar15<br>RegVar16                                                                                                    |                                       |
| RegVar17<br>mmRegVar18                                                                                                    |                                       |
| RegVar19<br>                                                                                                    |                                       |
| Regvar21                                                                                                    | Edit Variable Apply                   |
|                                                                                                    |                                       |
| ME-100M                                                                                                    | TCP 2006/9/11 下午 12:35                |

Step 3: Click "Modbus Setting" to make sure your setting is 300, 320, 100, 100

Modify the "Width" to 7 , Precision to 1, then click on "Ok"

| M Float Variable Editing |         | ×      |
|--------------------------|---------|--------|
| Variable Name:           | RegVar1 | ок 🚽   |
| Variable address:        | 100     | Cancel |
| Default value:           | 0       |        |
| Width:                   | 7       |        |
| Precision:               | 1       |        |

Remember to click on "Apply" to save this "RegVar1" setting.

| Mod∀iew Message Editor - [M∀_De                                        | :mo_01*]                         |                |                   |              |                    |
|------------------------------------------------------------------------|----------------------------------|----------------|-------------------|--------------|--------------------|
| <u>F</u> ile <u>L</u> ink <u>Option H</u> elp                          |                                  |                |                   |              |                    |
| Image: New         Image: Open         Image: Save         Image: Open | Download                         |                |                   |              |                    |
| System information                                                     | Details                          |                |                   |              |                    |
| ModView                                                                | System                           | Modbus Setting | ¥ariable List     | Message List | TCP Tester         |
|                                                                        | Register (Float)                 |                | Variable Name:    | RegVar1      |                    |
|                                                                        | RegVar2<br>RegVar3               |                | Variable address: | 100          |                    |
|                                                                        | RegVar4                          |                | Variable Type:    | FLOAT        |                    |
|                                                                        | Regvar5                          |                | Default value:    | 0            |                    |
|                                                                        | RegVar8                          |                | Width:            | 7            |                    |
|                                                                        | RegVar10                         |                | Precision:        | 1            |                    |
|                                                                        | RegVar11<br>RegVar12<br>RegVar13 |                | "ON" message:     |              |                    |
|                                                                        | RegVar14<br>RegVar15             |                | "OFF" message     |              |                    |
|                                                                        | RegVar16                         |                |                   |              |                    |
|                                                                        | Regvar17                         |                |                   |              |                    |
|                                                                        | RegVar19                         |                |                   |              |                    |
|                                                                        | RegVar20                         |                |                   |              |                    |
|                                                                        | RegVar21                         |                |                   |              | 1                  |
|                                                                        | Regvar22<br>RegVar23             | <b>•</b>       |                   |              |                    |
|                                                                        |                                  |                |                   |              |                    |
|                                                                        |                                  |                |                   |              |                    |
| ME-100M                                                                |                                  |                | TCP               |              | 2006/9/11 下午 12:39 |

By the same way, please modify setting of "RegVar2" to become Width to 7, Precision to 2 and the click "Apply" to save it.

Step 5: Click "Message List" and then click "Regular Message" - "Regular1". And then click on "Message Wizard"

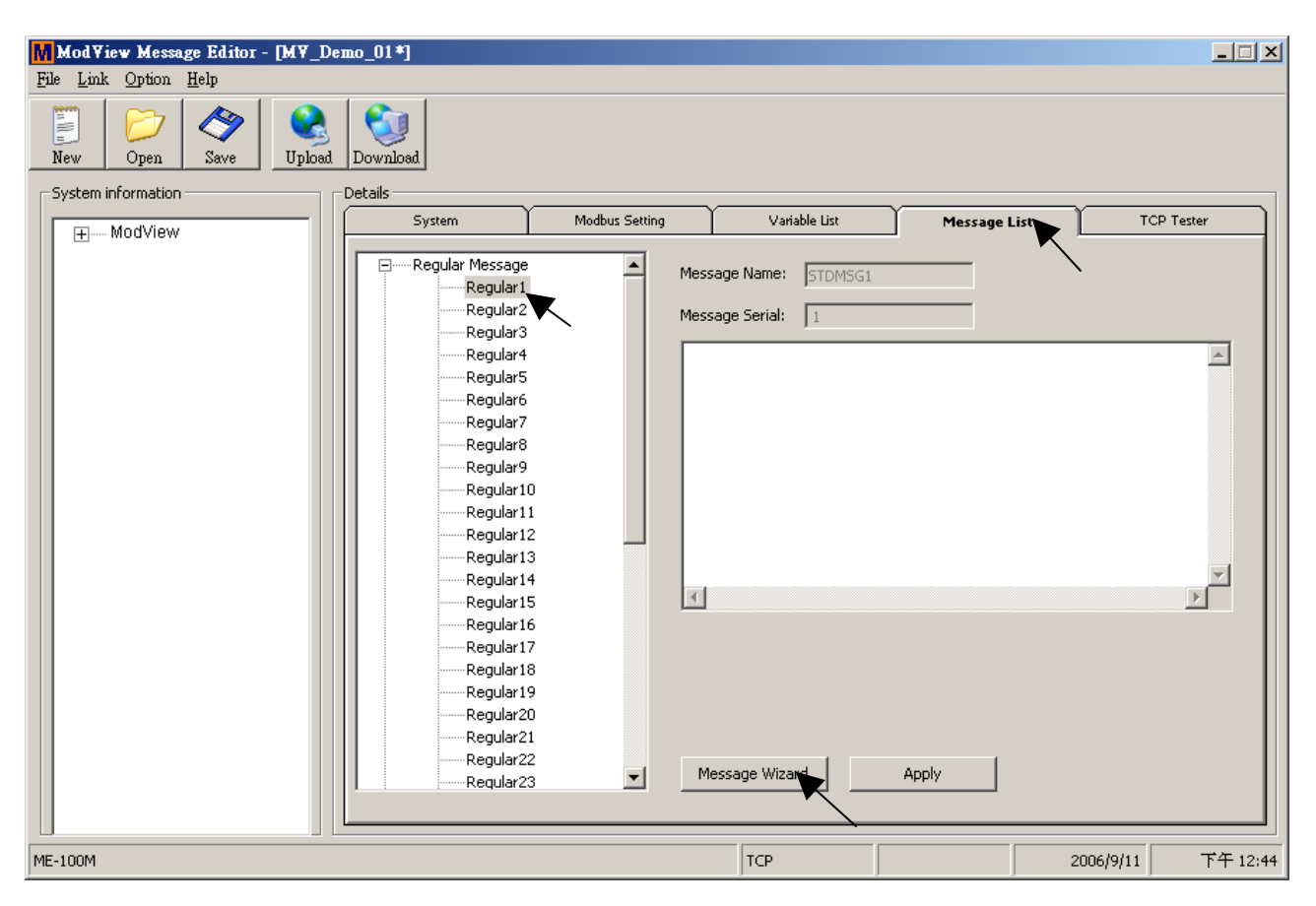

Check "Bitmap", then click on "Browse" to point to a pre-defined BitMap file. (You may use Microsoft Paint to create a color=black-white, size=16 x 40 pixel bitmap image file, like this example's V1.bmp)

| Message W      | izard            |                    |                                 |          | ×        |
|----------------|------------------|--------------------|---------------------------------|----------|----------|
| O Text         | 🖸 Bitmap         |                    |                                 |          |          |
| Bitmap         |                  |                    |                                 |          |          |
| Path :         |                  |                    |                                 | Browse   | OK       |
|                |                  |                    |                                 |          | Cancel   |
| □ Text         |                  |                    |                                 |          |          |
| Content :      |                  |                    |                                 |          |          |
|                |                  |                    |                                 |          |          |
| Effects Sett   | ing              | Speed              | Message Color Settin            |          |          |
| Entering Ef    | fects GO-LEFT    | Medium 💌           | Forground Color                 | RED      |          |
| Leaving Ef     | 開啓               |                    | Deckerer and Color              |          | ? X      |
|                | 查詢(I):           | 向 ModView          |                                 |          |          |
| Special Eff    |                  | PDF                |                                 |          |          |
| Delay (Sec     |                  | 🛅 Sample           |                                 |          |          |
| _ Variable set | 戎旼近的父件           | V1.bmp             |                                 |          |          |
| t et venielel. |                  |                    |                                 |          |          |
| Ist variable   |                  |                    |                                 |          |          |
| 2nd variab     |                  |                    |                                 |          |          |
| 3rd variabli   | -9%¤У?≪1+        |                    |                                 |          |          |
| 4th variabl    | 我的要認             |                    |                                 |          |          |
|                |                  |                    |                                 |          |          |
|                |                  |                    |                                 |          | BB58 (0) |
|                | 1960 TE H 222 MA | 檔名(N):<br>#完#₩₩(m) | V1.bmp                          |          | 開啓(0)    |
|                |                  | · 備柔頬型(1):         | Emp File(*.bmp)<br>  以唯讀方式開啓(R) | <b>•</b> | <u></u>  |
|                |                  |                    |                                 |          | 1.       |

User may Modify "Effects" to become "GO\_DOWN" and then click on "OK"

| Message Wizard                                                                                                    |                                                                                     | ×  |
|----------------------------------------------------------------------------------------------------|-------------------------------------------------------------------------------------|----|
| 🔿 Text 💿 Bitmap                                                                                                    |                                                                                     |    |
| Bitmap<br>Path : C:\Program Files\eSoftsystem\ModView\V:                                                                                                    | 1.bmp Browse                                                                        | ОК |
| Content :                                                                                                    |                                                                                     |    |
| Effects Setting<br>Entering Effects GO-DOWN V Medium V<br>Leaving Effects GO-DOWN V Medium V<br>Special Effects STILL V<br>Delay (Sec.) 1                                                                | Message Color Setting<br>Forground Color RED<br>Background Color BLACK<br>Font 8x15 |    |
| Variable setting         1st variable       CoilVar1       RED         2nd variable       CoilVar1       RED         3rd variable       CoilVar1       RED         4th variable       CoilVar1       RED | Background Color<br>BLACK<br>BLACK<br>BLACK<br>BLACK                                |    |

Then you will see below Modview Script created, Click on "Message wizard" again

| ModView Message Ed                    | ditor - [M¥_Demo_01*]                                                                                            |
|---------------------------------------|----------------------------------------------------------------------------------------------------|
| <u>File L</u> ink Option <u>H</u> elp |                                                                                                    |
| New Open Sav                          | Ve Upload Download                                                                                               |
| System information                    |                                                                                                    |
| Mod∨iew                               | System Modbus Setting Variable List Message List TCP Tester                                                      |
|                                       | Equilar Message     Message Message Message     Message Serial:     Regular3     Regular4     Message Serial:    |
|                                       | Regular5     Regular6     CLEAR     IMG 0 0 RED BLACK ∨1.bmp     IN GO-DOWN 1 50     Regular9     ACT STILL 1000 |
|                                       | Regular10<br>Regular11<br>Regular12<br>Regular13                                                                 |
|                                       | Regular14<br>Regular15<br>                                                                                       |
|                                       | Regular18<br>Regular19<br>Regular20                                                                              |
|                                       | Regular21     Regular22     Regular23     Message Wizard Apply                                                   |
|                                       |                                                                                                    |
| ME-100M                               | TCP 2006/9/11 下午 12:53                                                                                           |

Enter Text as "%v", assign 1<sup>st</sup> variable as "RegVar1" and proper color to it.

| M Message Wizard                                                                                                    | × |
|----------------------------------------------------------------------------------------------------|---|
| • Text • O Bitmap                                                                                                    |   |
| Bitmap       Path :       Browse                                                                                                    |   |
| Text<br>Content : %v                                                                                                    |   |
| Effects Setting   Entering Effects   GO-LEFT   Medium   Leaving Effects   GO-LEFT   Medium   Special Effects   STILL   Delay (Sec.)     Message Color Setting   Forground Color   RED   Font   Background Color   BLACK                                                                                   |   |
| Variable setting       Foreground Color       Background Color         1st variable       CoilVar1       GREEN       BLACK         2nd variable       CoilVar29       RED       BLACK         3rd variable       CoilVar31       RED       BLACK         4th variable       RegVar1       RED       BLACK |   |
| RegVar3<br>RegVar4                                                                                                    |   |

Then please modify Moview script to become contents in the right hand side.

```
CLEAR
CLEAR
                                        IMG 0 0 RED BLACK V1.bmp
IMG 0 0 RED BLACK V1.bmp
                                        DISPVAR 40 0 GREEN BLACK RegVar1
IN GO-DOWN 1 50
                                        IN GO-DOWN 1 50
ACT STILL 1000
OUT GO-DOWN 1 50
                                    ┢
                                        DISPVAR 40 0 GREEN BLACK RegVar1
CLEAR
                                        ACT STILL 500
TEXT 0 0 RED BLACK " "
                                        DISPVAR 40 0 GREEN BLACK RegVar1
DISPVAR 0 0 GREEN BLACK ReglVar1
                                        ACT STILL 500
IN GO-LEFT 1 50
ACT STILL 1000
                                        DISPVAR 40 0 GREEN BLACK RegVar1
                                        ACT STILL 500
OUT GO-LEFT 1 50
                                        DISPVAR 40 0 GREEN BLACK RegVar1
                                        ACT STILL 500
                                        DISPVAR 40 0 GREEN BLACK RegVar1
                                        ACT STILL 500
                                        DISPVAR 40 0 GREEN BLACK RegVar1
                                        ACT STILL 500
                                        OUT GO-DOWN 1 50
```

All English charact's width is 8.

**"DISPVAR 40 0 GREEN BLACK RegVar1**" means displaying a Float value starting at LED pixel position (40, 0), foreground color is GREEN, background color is BLACK, the displayed variable is "RegVar1"

"ACT STILL 500" means hold on this display for 500 ms.

Remember to Click on "Apply" to set the setting.

| _ | Message Wizard | Apply |           |          |
|---|----------------|-------|-----------|----------|
|   | ТСР            |       | 2006/9/11 | 下午 01:19 |

Please also create the second Regular message to display the "RegVar2" in the similiar way.

### Step 6: Edit the Emergency Message Please click on "Emergency1" and then click on "Message Wizard"

| ModView Message Editor - [MV_Demo_0] |                                                                                                    |
|--------------------------------------|----------------------------------------------------------------------------------------------------|
| File Link Option Help                |                                                                                                    |
| New Open Save Upload Down            | beola                                                                                                    |
| System information Details           | ils                                                                                                    |
|                                      | System Modbus Setting Variable List Message List TCP Tester                                                                                                    |
|                                      | Regular Massage   Emergency   Emergency2   Emergency2   Emergency3   Emergency6   Emergency7   Emergency10   Emergency11   Emergency12   Emergency13   Emergency16   Emergency17   Emergency18   Emergency20 |
| ME-100M                              | TCP 2006/10/20 下午 03:22                                                                                                    |

Then Enter Text Content as "Alm: %v", select proper Effects Setting. And then select 1st variable as "RegVar2", "GREEN", "BLACK"

| M Message Wizard                                                                                                    | ×            |
|----------------------------------------------------------------------------------------------------|--------------|
| Text O Bitmap                                                                                                    |              |
| Bitmap Path : Browse  Text Content : Alm: %v                                                                                                    | OK<br>Cancel |
| Message Color Setting         Fiffects Setting         Forground Color         RED         Background Color         BLACK         Special Effects         Delay (Sec.)                                                                         |              |
| Variable setting                                                                                                    |              |
| Foreground Color     Background Color       1st variable     RegVar2     GREEN     BLACK       2nd variable     CollVar1     RED     BLACK       3rd variable     CoilVar1     RED     BLACK       4th variable     CoilVar1     RED     BLACK |              |

Then please modify Modview script to become contents in the below.

CLEAR

TEXT 0 0 **RED** BLACK "Alm: " DISPVAR **48** 0 GREEN BLACK RegVar2

IN GO-DOWN 1 20

ACT STILL **500** TEXT 0 0 **ORANGE** BLACK "Alm: " DISPVAR **48** 0 GREEN BLACK RegVar2

ACT STILL **500** TEXT 0 0 **RED** BLACK "Alm: " DISPVAR **48** 0 GREEN BLACK RegVar2

ACT STILL **500** TEXT 0 0 **ORANGE** BLACK "Alm: " DISPVAR **48** 0 GREEN BLACK RegVar2

ACT STILL **500** TEXT 0 0 **RED** BLACK "Alm: " DISPVAR **48** 0 GREEN BLACK RegVar2

ACT STILL **500** TEXT 0 0 **ORANGE** BLACK "Alm: " DISPVAR **48** 0 GREEN BLACK RegVar2

ACT STILL **500** TEXT 0 0 **RED** BLACK "Alm: " DISPVAR **48** 0 GREEN BLACK RegVar2

ACT STILL **500** TEXT 0 0 **ORANGE** BLACK "Alm: " DISPVAR **48** 0 GREEN BLACK RegVar2

ACT STILL **500** TEXT 0 0 **RED** BLACK "Alm: " DISPVAR **48** 0 GREEN BLACK RegVar2

OUT GO-DOWN 1 20

The "Alm:" text above in the emergency message will be displayed in blinking mode by changing the color from Red to Orange then over and over . **Remember to Click on "Apply" to save it.** 

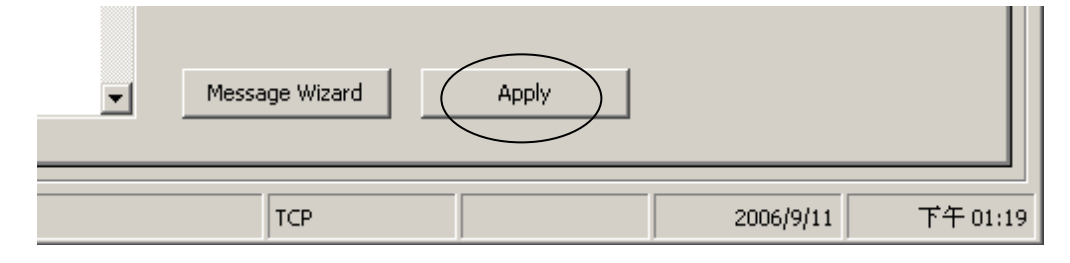

Step 7: Click on "Save" and the click "Upload" to upload program to EKAN.

| Mod¥iew Message Editor - [M¥_Dem<br>File Link Option Help | o_01*]                                                                                                    |       |
|-----------------------------------------------------------|----------------------------------------------------------------------------------------------------|-------|
| New Open                                                  | Download .                                                                                                    |       |
| System information Save Current Mode                      | system Modbus Setting Variable List Message List TCP Tester                                                                                                    |       |
|                                                           | Regular Message       Message Name:       STDMSG1         Regular1       Regular2       Message Serial:       1         Regular3       Regular4       Message Serial:       1         Regular5       Regular6       ACT STILL 1000       ACT STILL 1000         DISPVAR 32 0 GREEN BLACK RegVar1       ACT STILL 1000       DISPVAR 32 0 GREEN BLACK RegVar1         Regular6       Regular9       DISPVAR 32 0 GREEN BLACK RegVar1         Regular10       DISPVAR 32 0 GREEN BLACK RegVar1         Regular11       OUT GO-DOWN 1 50         Regular12       Regular13         Regular13       Regular14         Regular16       Regular16         Regular20       Regular20         Regular21       Message Wizard         Apply       Message Wizard |       |
|                                                           | M Upload/Download IP Address                                                                                                    |       |
| ME-100M                                                   | IP Address 10.0.0.104 Connect 2006/9/11 下午                                                                                                    | 01:20 |
|                                                           | Port 7000 Cancel                                                                                                    |       |

If the Modview program is upload succeed. Below message will appear.

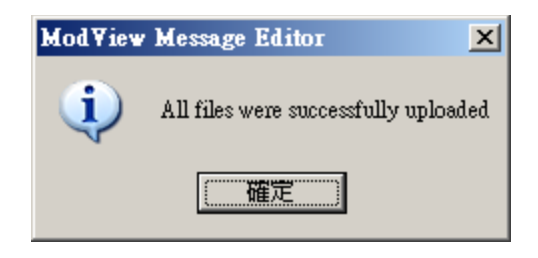

Step 8: Connect Wincon's COM3:RS485 to EKAN – Modview's RS-485 port (refer to Appendix A) and then you may modify the "R2" value in the IsaGRAF program to see what happens with the EKAN's second regular Message.

# **Appendix A: Wincon connect to EKAN**

#### **RS-485 connection:**

Wincon --- EKAN:

| (COM3 or "COM5 ~9 in | n i-8142/8144") |                |
|----------------------|-----------------|----------------|
| Wincon RS-485 D+     |                 | EKAN RS-485 D+ |
| Wincon RS-485 D-     |                 | EKAN RS-485 D- |

#### i-7188EG/XG --- EKAN:

| (COM2 or "COM3 in X51] | 1") |                |
|------------------------|-----|----------------|
| 7188EG/XG RS-485 D+    |     | EKAN RS-485 D+ |
| 7188EG/XG RS-485 D-    |     | EKAN RS-485 D- |

#### i-8xx7 --- EKAN:

| (COM3 or "COM5 in i-8 | 8142/8144") |                |
|-----------------------|-------------|----------------|
| i-8xx7 RS-485 D+      |             | EKAN RS-485 D+ |
| i-8xx7 RS-485 D-      |             | EKAN RS-485 D- |

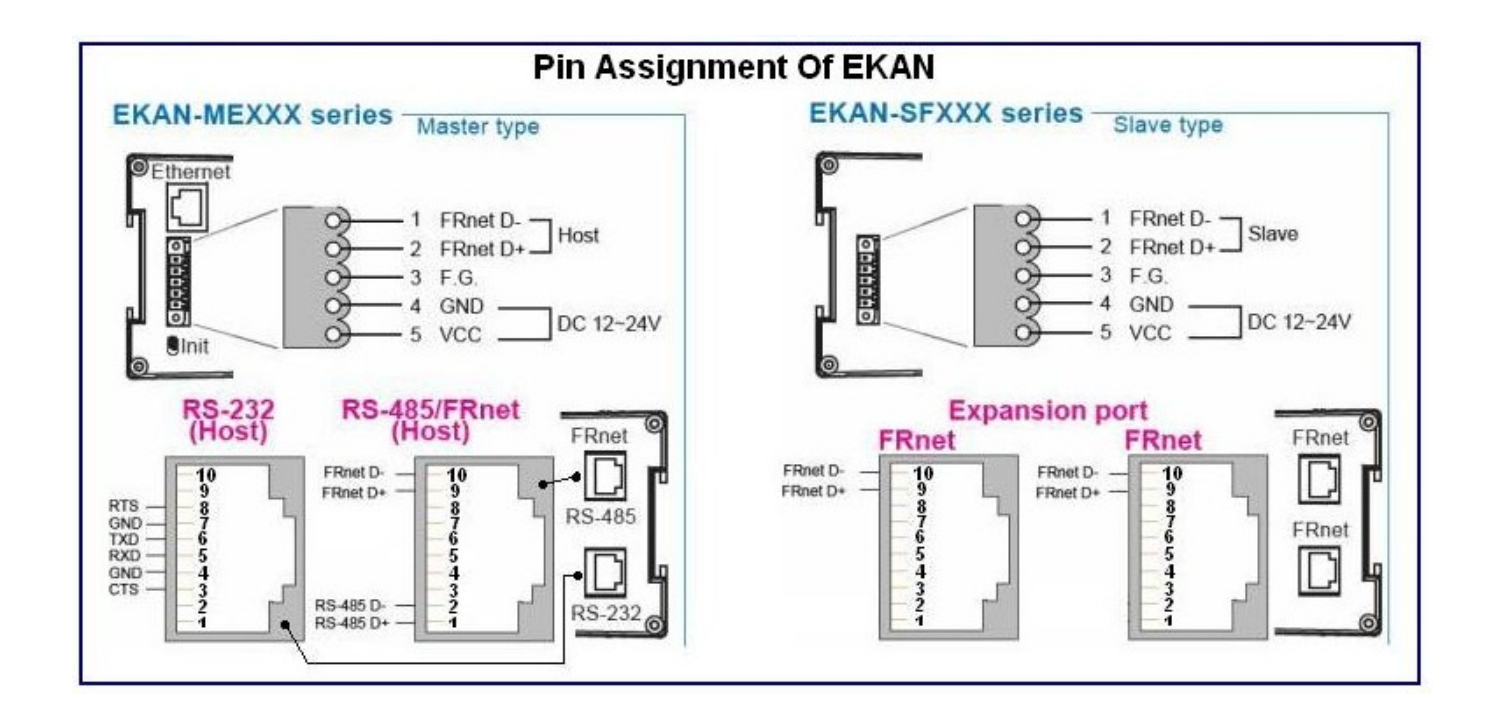

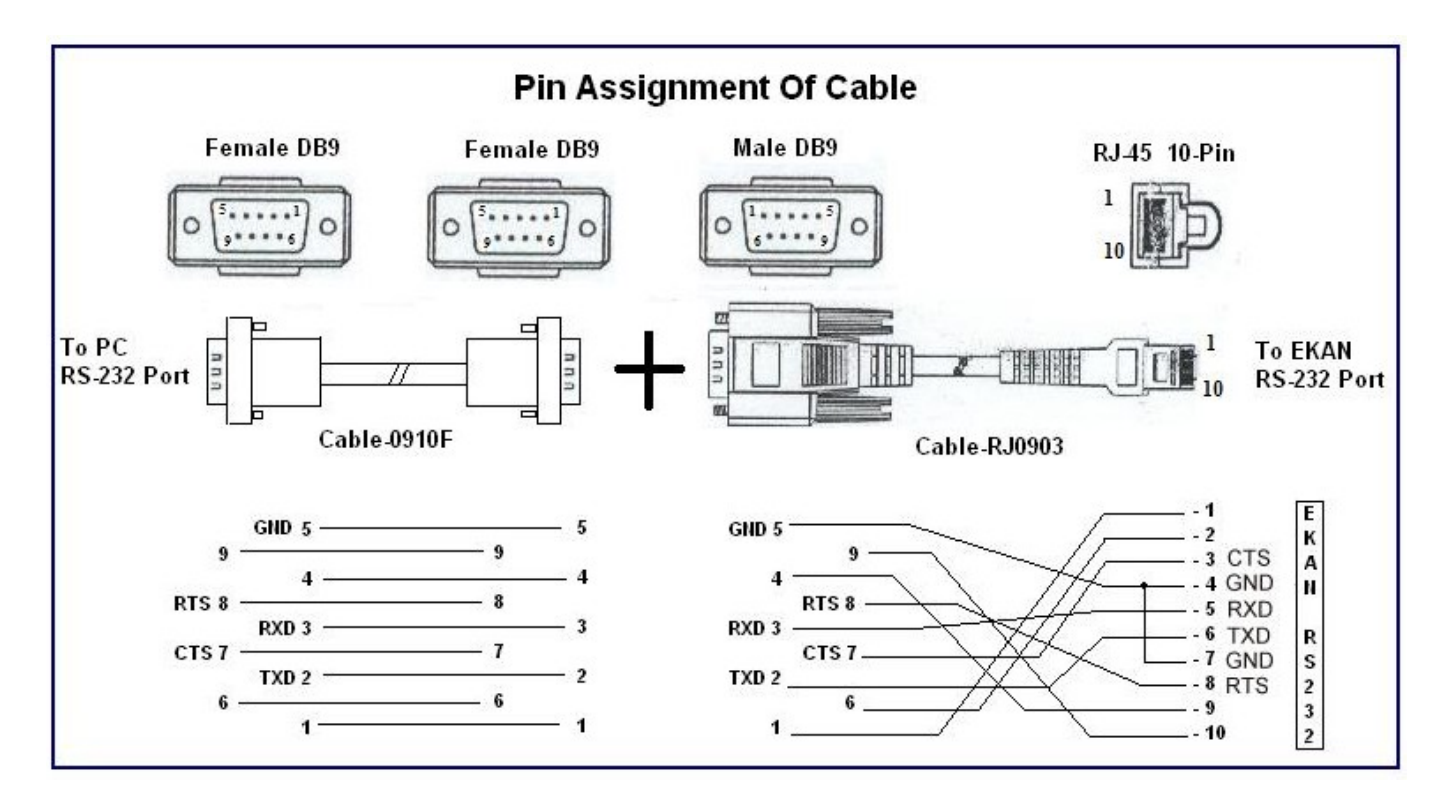

If your Wincon's Modbus RTU Master port is at expansion i-8142 or i-8144, please refer to below "Appendix E" for its pin assignment.

## Appendix B: Update EKAN 's Firmware And Set New IP and Mask Address

- 1. Create a file folder named "Modview" in your hard drive. For example, "c:\EKAN\Modview".
- 2. Copy the firmware & utility of the correct version into your "Modview" folder.
- For example, version 1.06,

Copy CD-ROM:\Napdos\EKAN\Modview\BIN\1.06\\*.\* to c:\EKAN\Modview\1.06\\*.\* Or you may visit <u>http://www.icpdas.com/products/HMI/led/Download.htm</u> to download it.

- 3. Run c:\EKAN\Modview\1.06\7188xw.exe
- 4. Link COM1 of your PC to "RS232" port of the EKAN Led dispaly through a RS232 cable.

If you PC is using another COM port (for example, COM5), please exit "7188xw.exe" first, then modify the first line in the "7188xw.ini" file as below C1 B115200 P0 D8 S1 ===> C5 B115200 P0 D8 S1 Then run "7188xw.exe" again, it will use COM5 in the above example.

- 5. Power off the EKAN Led dispaly, switch the DIP switch to "INIT" position. , then power it up again.
- 6. If the connection is Ok, message will appear on the 7188xw screen.

Press "Enter" to see if there is response on the 7188xw screen. If there is response it means 7188xw.exe connecting EKAN well. If no response, it means communication fail.

7. If communication is well, press **F4** key to download firmware. This takes about 60 seconds.

- 8. type "ip" to see current IP setting.
- 9. type "ip xxx.xxx.xxx.xxx" to set a new IP (for example. ip 10.0.0.103)
- 10. type "mask" to see current mask setting.
- 11. type "mask xxx.xxx.xxx.xxx" to set a new MASK (for example. mask 255.255.255.0)
- 12. Power off the EKAN Led dispaly, switch the DIP switch to "**RUN**" position. ,then power it up again.
- 13. Press ALT\_X to exit "7188xw.exe".

Please contact "service@icpdas.com" for technical support

### Appendix E: Using Expansion RS-232 or 485 or 422

Wincon can expand 10 more COM ports in its slot 1 to 5 by using below modules:

i-8112 : 2-channel RS232 i-8114 : 4-channel RS232 i-8142 : 2-channel RS422/485 i-8144 : 4-channel RS422/485 i-8142i : 2-channel isolated RS422/485

Before user can use them, please configure them By "Wincon utility" first.

Please plug them in slot 1 to 5 and then run "Wincon utility" – "Com", then click on "New Card Wizard" and then "Slot Scan" and then click on "Save new Module" and Reset the Wincon.

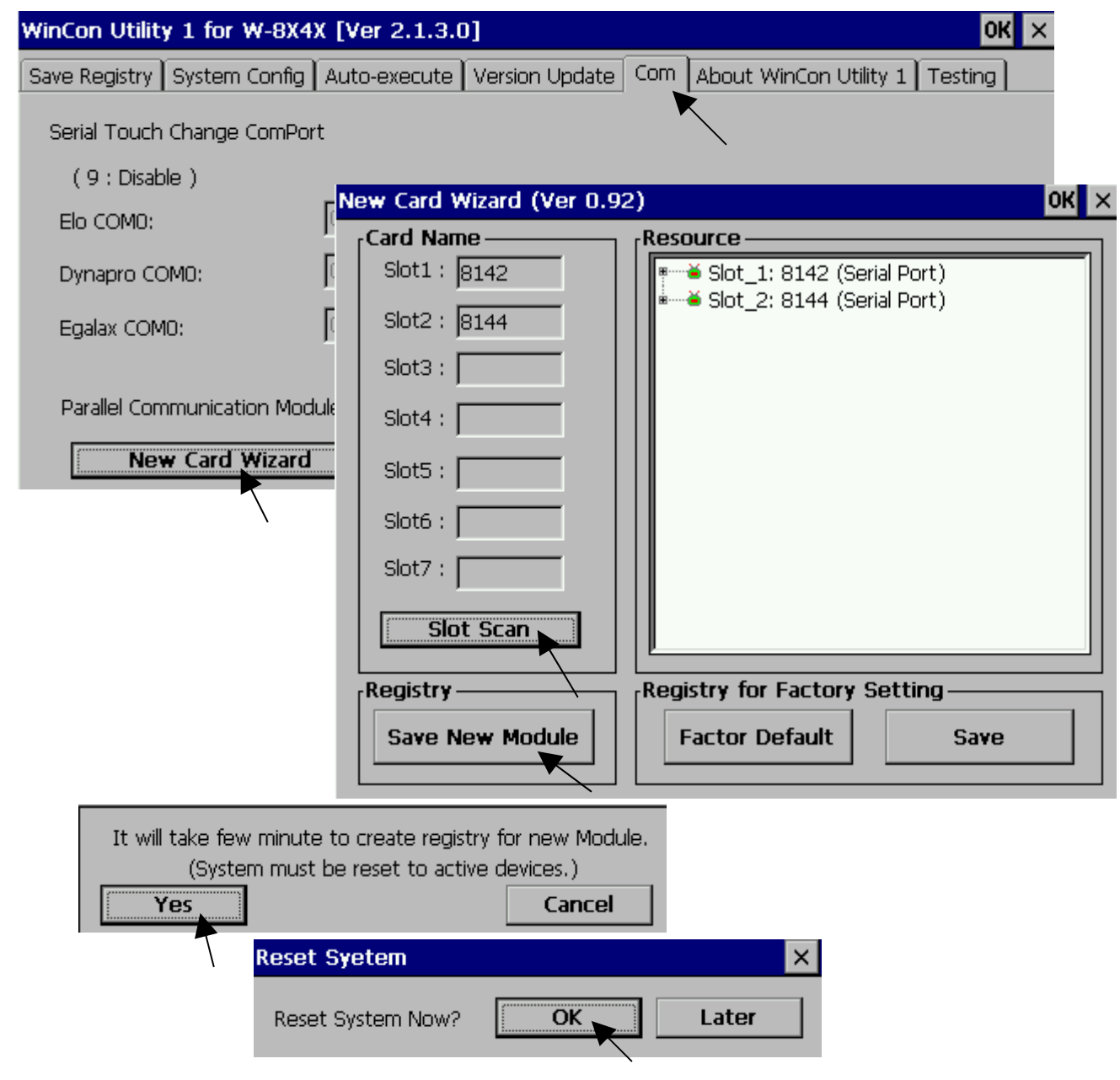

After the configuration succeed. The COM port No. for the expansion board is COM5 to COM14 in the ISaGRAF definition.

#### The relation between WinCE and ISaGRAF definition for COM10 to COM14 is

| WinCE | ISaGRAF |
|-------|---------|
| MSP1: | COM10   |
| MSP2: | COM11   |
| MSP3: | COM12   |
| MSP4: | COM13   |
| MSP5: | COM14   |

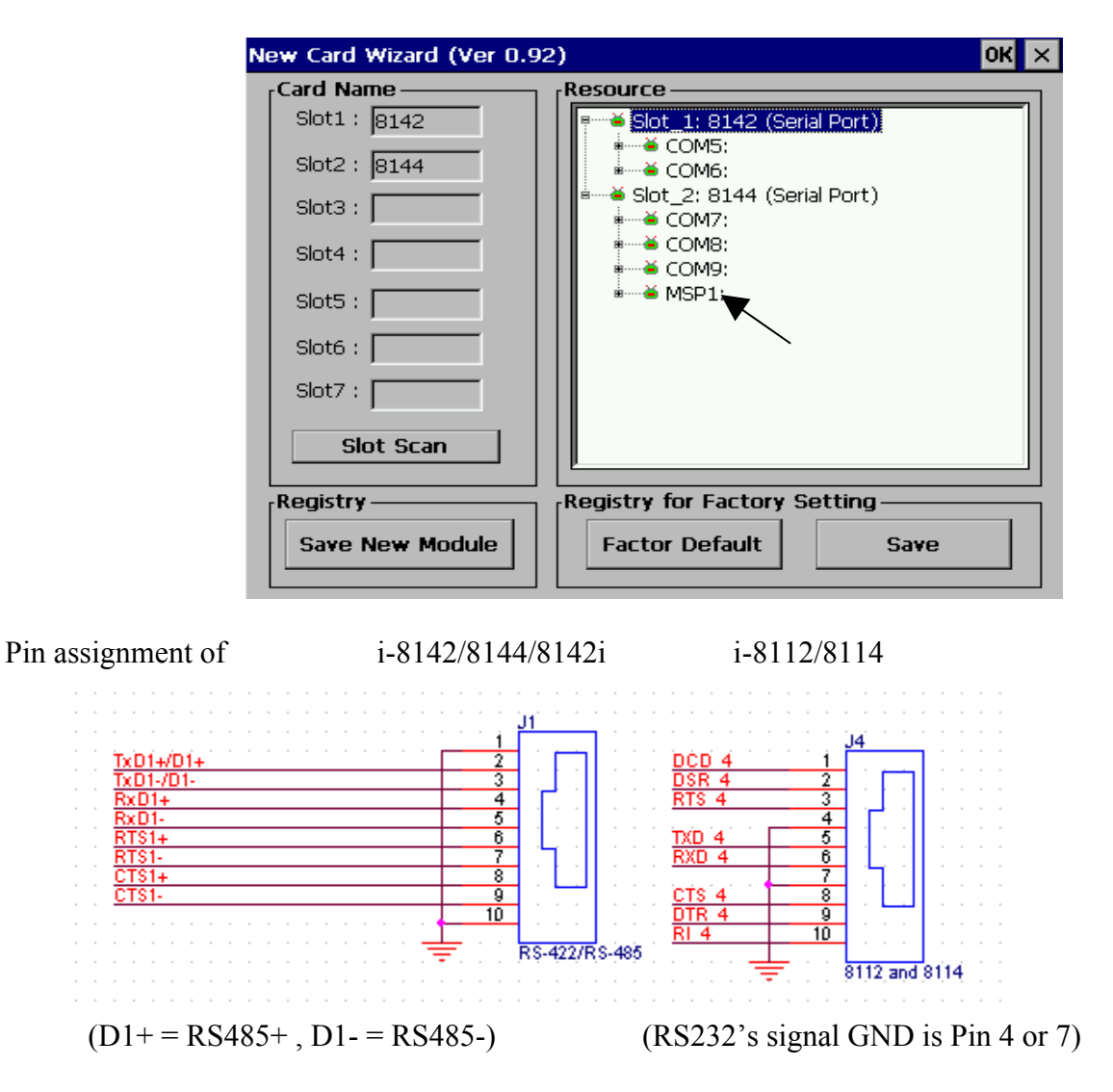

Note:

1. Please refer to section 8.4 of ISaGRAF User's Manual for multi-ports Modbus Master.

2. Please refer to Appendix A.4 of ISaGRAF User's Manual for COM\_OPEN, COM\_READ, ... functions to read write COM ports.